# Technická dokumentace

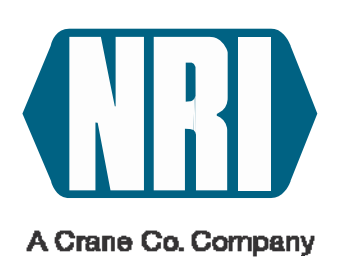

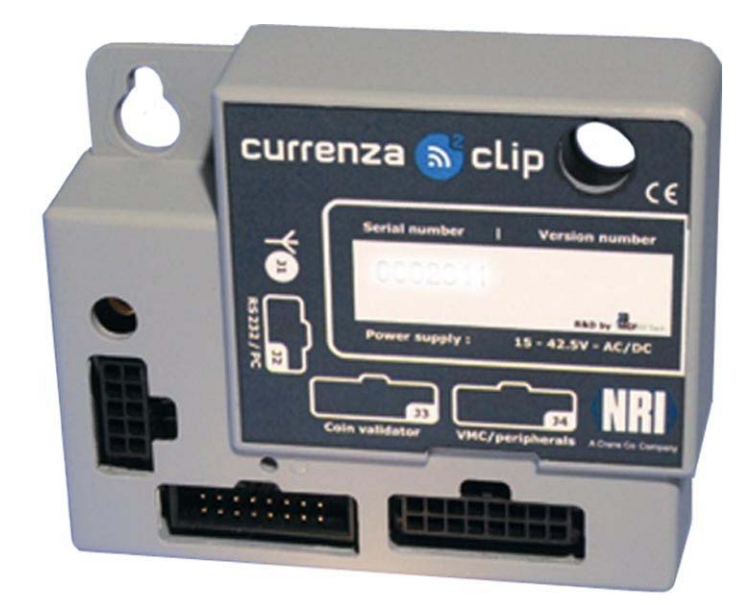

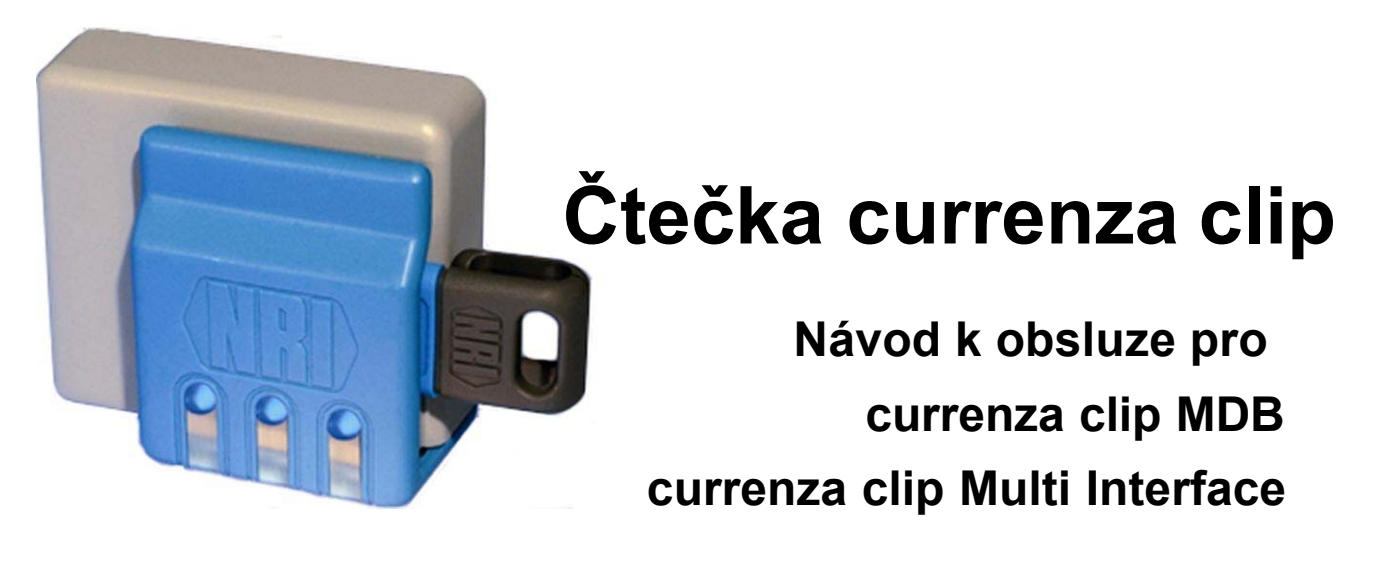

12.07 HBu/G-JM/Kr-Ku Vydání 1.0 BA.clip\_Leser-CZ

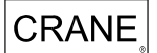

National Rejectors, Inc. GmbH • Zum Fruchthof 6 • D-21614 Buxtehude Telefon: +49 (0) 41 61-729-0 • Telefax: +49 (0) 41 61-729-115 • E-Mail: info@nri.de • Internet: www.nri.de

National Rejectors, Inc. GmbH, Buxtehude

## **OBSAH NÁVODU**

- 1 Všeobecně
- 2 Bezpečnostní pokyny
- 3 Karty a klíče
- 4 Provedení
- 5 Stavba a funkce
- 6 Vestavba
- 7 Napojení
- 8 Uvedení do provozu
- 9 Obsluha
- 10 Vyřazení z provozu
- 11 Poruchy
- 12 Technická data
- 13 Slovník

## 1 Všeobecně

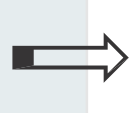

V této kapitole naleznete první přehled o přednostech a opcích čtečky Currenza clip. Před tím vám pomůže první oddíl k tomu, abyste se v tomto návodu správně orientovali.

## Všeobecně k tomuto návodu

Tento návod k obsluze popisuje stavbu a funkční způsob čtečky Currenza clip. Po té vysvětlují kapitoly 8 a 9 potřebné kroky k uvedení do provozu a k obsluze čtečky. Technická data a seznam hesel a slovník podporují hledání konkrétních vysvětlení.

#### Textové konvence

Pro usnadnění orientace v rámci tohoto návodu jsou v textu uplatněna následující vyznačení:

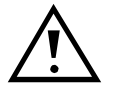

Bezpečnostní pokyny, na které musíte dát pozor, abyste ochránili obsluhu a přístroj-

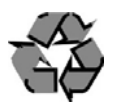

Pokyny, na které musíte dát pozor pro ochranu prostředí.

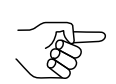

Zvláštní pokyny, které vám usnadní postupy se čtečkou currenza clip.

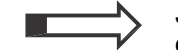

Jako vstup do kapitoly naleznete malého průvodce, který shrnuje osah kapitoly.

- 1 2 3 ... Požadavky na manipulaci jsou číslovány v jiném druhu písma.
- (1/2) Odkaz na zobrazení. Číslo před lomítkem reprezentuje číslo obrázku, číslo za lomítkem udává číslo pozice v zobrazení.

#### Všeobecně ke čtečce currenza clip

Čtečka currenza clip je určena pro nasazení v uzavřených bezhotovostních systémech s rozdílným rozhraním. To znamená, že čtečka umožňuje bezhotovostní placení zboží a/nebo služeb například v rámci jednoho podniku.

Čtečka currenza clip disponuje rozhraním pro zkoušeče mincí a mincovníky stejně jako rozhraní pro automat a případně další periferní přístroje. Užívané systémy "busu" pro přenos dat k automatu odvisejí od stupně stavby přístroje. Zatím co základní přístroj currenza clip MDB podporuje výhradně protokol MDB (otrok), jsou vám u varianty currenza clip Multi interface k dispozici vedle MDB (master/otrok) také protokoly Exekutiv a BDV.

Čtečka currenza clip sestává konstrukčně z:

- řídící jednotky a
- antény

Výměna dat mezi řídící jednotkou a anténou se provádí přes koaxiální kabel. Modulární stavba nabízí tu přednost, že řídící jednotka a anténa mohou být vystavěny prostorově odděleně. Pro uživatele je přístupná jen anténa. Řídící jednotka se nachází v ochranné schránce přístroje.

Konfigurace čtečky currenza clip se provádí konfiguračním softwarem. Pro přístup k přístroji je vždy potřebná znalost admistrativního kódu. Administrativní kód se zadává při inicializaci čtečky provozovatelem. Každému uzařenému bezhotovostnímu systému je přiřazen administrativní kód.

Jako platební prostředek můžete nasadit uživatelské karty nebo uživatelské klíče.

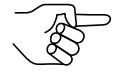

Uživatelské karty a uživatelské klíče jsou co do funkce identické. V tomto návodu je výraz "uživatelská karta" použit pro oba platební prostředky.

Na čipech uživatelské karty můžete zřídít více peněžních burs. Zřízené peněžní bursy se liší administrativním kódem. Čtečka currenza clip rozlišuje přes administrativní kód, ze které pohledávky na uživatelské kartě má být odbukováno. Uživatelské karty je možno tím použít pro více provozovatelů.

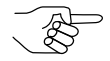

Čtečka currenza clip přijímá jen uživatelské karty, které mají stejný administrativní kód.

Dalším možným použitím uživatelských karet jsou např.:

- kontroly příchodu
- zjišťování času
- uložení osobních dat

#### Vlastnosti čtečky currenza clip

Flexibilní a modulární stavba.

- Otevřená architektura možná jsou různá použití
- MIFARE Technologie (13,56 MHz)
  - Spolehlivá, zaklíčovaná komunikace mezi řídící jednotkou a kartou, případně klíčem
  - 15 k dispozici jsoucích paměťových oblastí na kartě, případně na klíči
- ISO 14443A, ISO 15693
- Vysoká spolehlivost prostřednictvím
  - 9-místného administrativního kódu
  - Log-Datová oblast
  - Volné seznamy a uzavřené seznamy
  - Automatické zadání uzavíracích znaků na kartě/klíči
  - Datum propadnutí

#### Objem dodávky

Vedle čtečky currenza clip vám budou dodány: :

- napojovací kabel k automatu
- flexibilní tlakový uzávěr pro řídící jednotku
- případně periferní napojovací kabel .

# Příslu-

šenstvítví Pro currenza clip je k dispozici následující příslušenství::

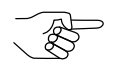

Tučně označené pozice potřebujete nutně pro uvedení currenza clip do provozu: .

- serriový datový kabel (objednací číslo 39624)
- ClipManager
- Clip kartu
- ClipAudit
- Uživatelské karty případně uživatelský klíč
- Funkční klíč

Všeobecně

#### ClipManager

ClipManager je konfigurační software pro všechny účely správy dat .

#### ClipCard

ClipCard je konfigurační software výhradně pro karty nebo klíče.

#### ClipAudit

ClipAudit umožňuje export dat auditu (zkušební data, spolehlivost) do různých uživatelských programů.

#### Uživatelská karta

Standardní karta případně standardní klíč (1 kB) pro uzavřený bezhotovostní systém.

#### Funkční klíč

S **programovacím klíčem** (64 kB) se čtečka currenza clip individuálně konfiguruje. Na programovací klíč je možno uložit datové věty pro více čteček currenza clip

Klonovacím klíčem je možno kopírovat všeobecně platná nastavení čtečky na další čtečky currenza clip.

Auditovým klíčem (64 kB) se sbírají zúčtovací data ze čteček currenza clip.

### Přídavné periferní přístroje

Bezhotovostní systém, vystavěný se čtečkou currenza clip může být, v případě potřeby, rozšířen o přídavné periferní přístroje:

- Zkoušeč mincí (G-40, G-13: 16-pol. zástrčka paralelní nebo adaptér) ٠
- Zkoušeč bankovek s paralelním rozhraním ٠
- Mincovník ٠

# 2 Bezpečnostní pokyny

Přečtěte si nejdříve alespoň jednou pozorně bezpečnostní pokyny tak, abyste porozuměli obsahovým souvislostem stejně jako funkčnímu způsobu a to před prvním uvedením přístroje do provozu.

## Určující použití

Čtečka currenza clip je určena pro bezhotovostní placení zboží nebo služeb v uzavřených systémech. Do provozu uveďte čtečku currenza clip výhradně pro tento účel. Za škody, které vyplynou z nesprávného použití výrobce v žádném případě neručí.

Čtečka currenza clip je postavena podle stavu techniky a podle poznaných bezpečnostně technických pravidel. Přesto se mohou u ní vyskytnout nebezpečí. Dbejte proto následujících pokynů.

## Ochrana přístroje a osob

Čtečka currenza clip může být zapojena jen elektroodborníkem.

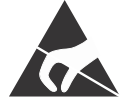

Deska řídící jednotky je ovrstvena stavebními prvky, které mohou být narušeny elektrostatickým nábojem. Věnujte pozornost manipulačním předpisům pro elektrostaticky ohrožené stavební prvky.

Použijte pro čtečku currenza clip správné napětí (viz typový štítek).

Vytáhněte zástrčku automatu před instalací čtečky nebo při jejím vyjmutí.

Chcete-li provádět přestavby na přístroji, které přesahují v tomto návodu popsané změny, vejděte do styku s NRI.

Udržujte čtečku currenza clip mimo dosah vody a jiných tekutin.

Po skončení životnosti čtečku odborně zlikvidujte.

Ponecháváme si možnost technických změn, které nejsou v tomto návodu obsaženy.

# 3 Karty a klíč

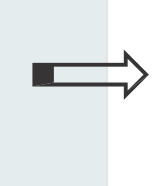

V této kapitole vám budou představeny různé platební prostředky, které můžete nasadit v bezhotovostním systému, vybaveném čtečkou currenza clip.

Čtečka currenza clip pracuje pro uvedení do provozu a pro normální provoz s různými kartami, případně klíči.

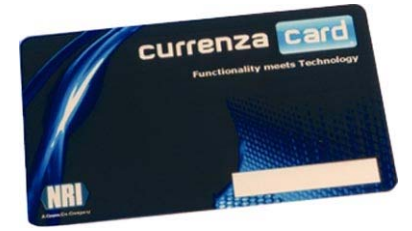

Obr. 1: Příklad uživatelské karty

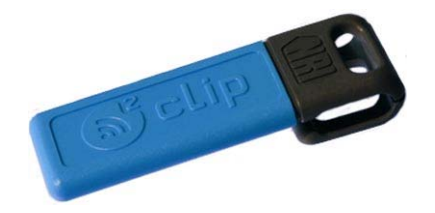

Obr. 2: Příklad uživatelského klíče

## Licenční karta

Pro start konfiguračního softwaru potřebujete licenční kartu.

### Uživatelské karty

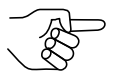

Uživatelské karty a uživatelský klíč jsou funkčně identické. V tomto návodu je slovo uživatelské karty použito pro oba platební prostředky

Uživatelské karty jsou platebním prostředkem v uzavřených bezhotovostních systémech. Uživatelské karty jsou vybaveny paměťovým čipem MIFARE. Paměťový chip MIFARE je členěn do 16 sektorů, které jsou chráněny před nepovoleným čtením nebo zápisem. První sektor je rezervován pro interní správu. Tím je k dispozici 15 sektorů pro různá použití (peněžní bursy).

Všechny uživatelské karty jsou při dodávání prázdné. Jako konfigurační nástroje můžete nasadit

- ClipManager nebo ٠
- ClipCard nebo •
- specielní konfigurační čtečku karet.

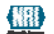

## Funkční klíč

Pro čtečku currenza clip jsou k dispozici opčně různé funkční klíče:

- Programovací klíč
- Klonovaní klíč
- Auditový klíč

#### Programovací klíč

Konfigurace čtečky currenza clip se provádí výhradně konfiguračním softwarem. S programovým klíčem máte možnost transportovat ke čtečce nastavovací hodnoty. To znamená, že pro konfiguraci čtečky currenza clip nemusí být tato nutně napojena na PC.

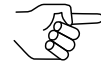

Pro napuštění konfiguračních dat na programový klíč potřebujete ClipManager.

Na programový klíč se napouštějí konfigurační data pro konfigurovanou čtečku currenza clip. Je-li programový klíč zasunut do anténního držáku, přezkušuje tento, zda je pro něho vhodná datová věta. Pokud ano, datová věta se převezme. Pokud nikoliv, vyšle čtečka svá nastavení na programový klíč.

#### Klonovací klíč

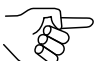

Pro napuštění konfiguračních dat na klonovaní klíč potřebujete ClipManager.

S pomocí klonovacího klíče můžete provést všeobecně platná nastavení čtečky currenza clip. Příkladem je zadání rabatu.

#### Auditový klíč

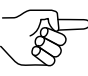

K nařízení auditového kl.íče pro aplikaci potřebujete ClipManager nebo Clip kartu

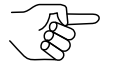

K napuštění sebraných dat z auditového klíče na PC potřebujete ClipManager nebo ClipAudit.

S pomocí auditového klíče můžete vyčíst auditová data každé, k aplikaci příslušející čtečky currenza clip. Sebraná auditová data je možno exportovat do různých formátů datových oblastí. Za příklad je možno dát export do formátu XLS. pro MS EXCEL – kalkulačně tabulkovým programem – můžete zpracovat vaše auditová data podle svých přání.

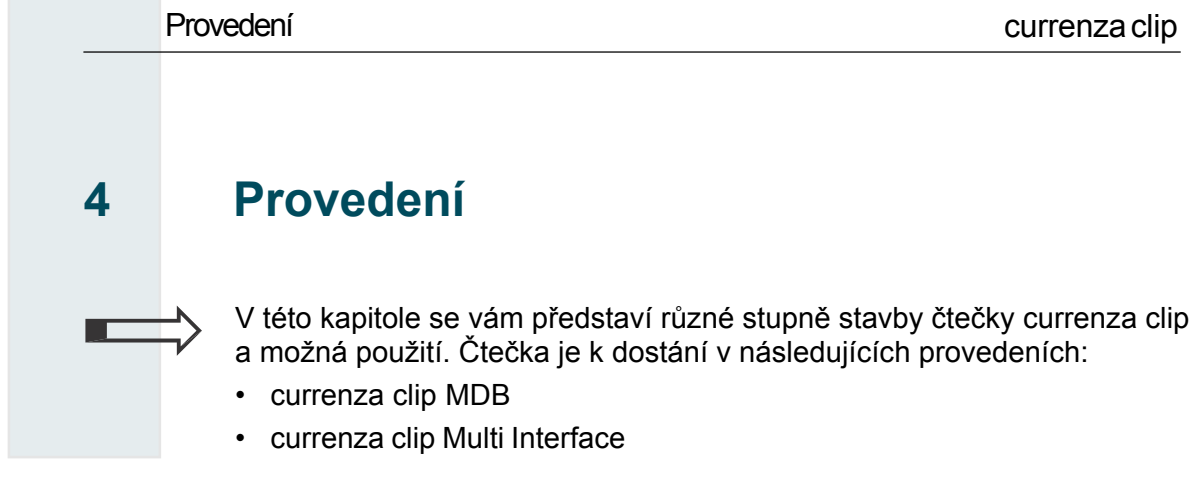

### currenza clip MDB

Čtečka currenza clip v základním provedení podporuje výhradně protokol MDB. Čtečka funguje jako otrok.

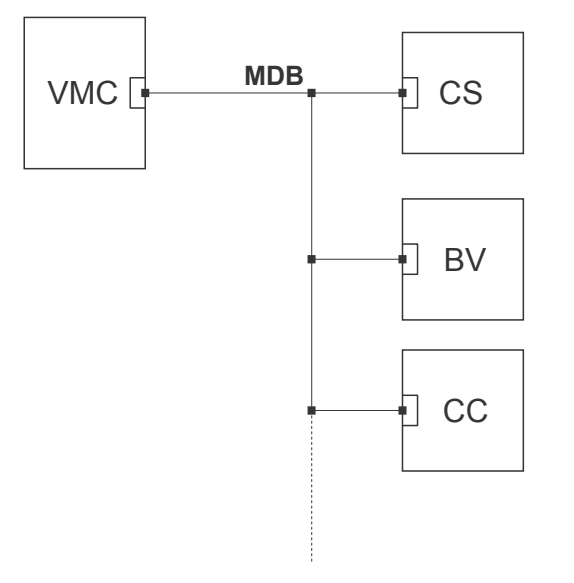

Obr. 3: Napojení na automat a periferní přístroje

Čtečka currenza clip (CS) je spojena s automatem a dalšími periferními přístroji přes kabel Y.

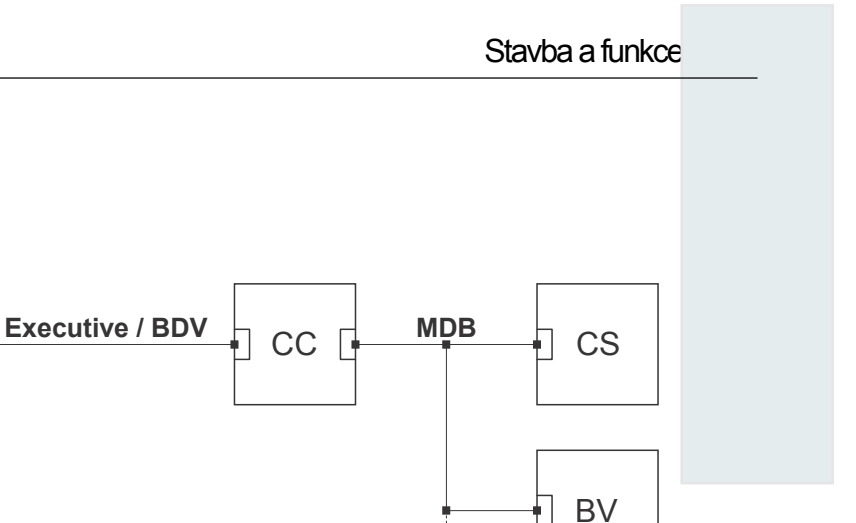

Obr. 4: Napojení na mincovník a periferní přístroje

Příklad aplikace na obr. 4 ukazuje napojení čtečky currenza clip (CS) přes kabel Y na mincovník a další periferní přístroje. Neposkytuje žádnou výměnu dat mezi automatem a čtečkou.

### currenza clip Multi Interface

VMC [

Ve stupni stavby currenza clip Multi Interface je čtečka vybavena multifunkčním rozhraním. Protokoly se realizují s pomocí různých kabelů.

| Automat  | Periferie     |  |
|----------|---------------|--|
| MDP      | Y kabel nebo  |  |
| MDD      | MASER / SLAVE |  |
| Evolutiv | Exekutiv nebo |  |
| Exekutiv | MDB MASTER    |  |
| PDV      | Exekutiv nebo |  |
|          | MDB MASER     |  |

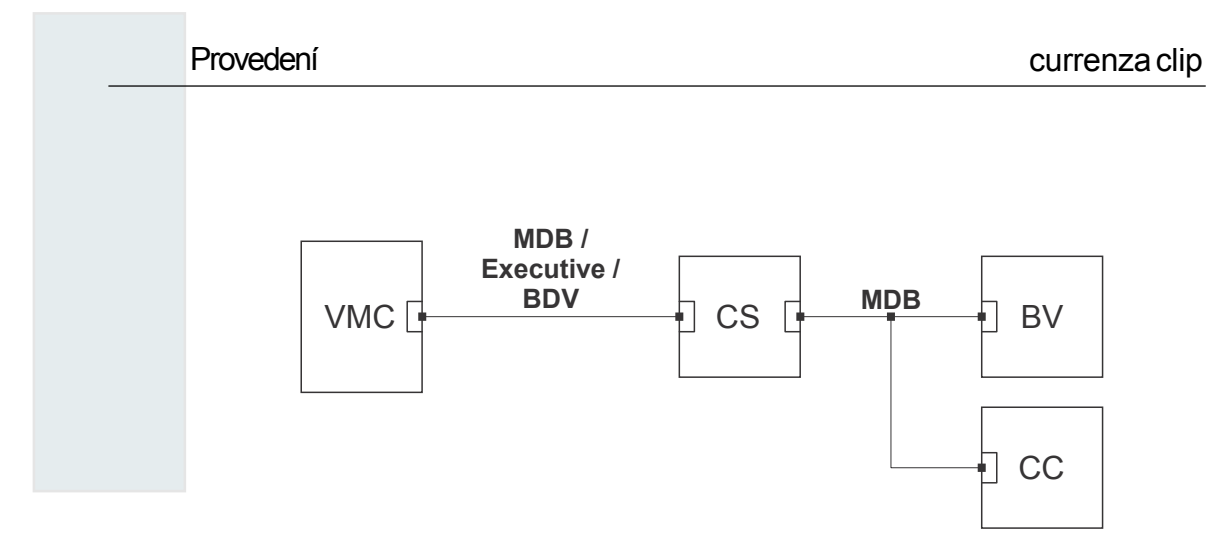

Obr. 5: Příklad aplikace s currrenza clip Multi Interface (CS)

## 5 Stavba a funkce

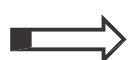

V této kapitole bude nejdříve detailně popsána stavba čtečky currenza clip.

## Stavba

Čtečka currenza clip je vystavěna modulárně: :

- Řídící jednotka
- Anténa

## Řídící jednotka

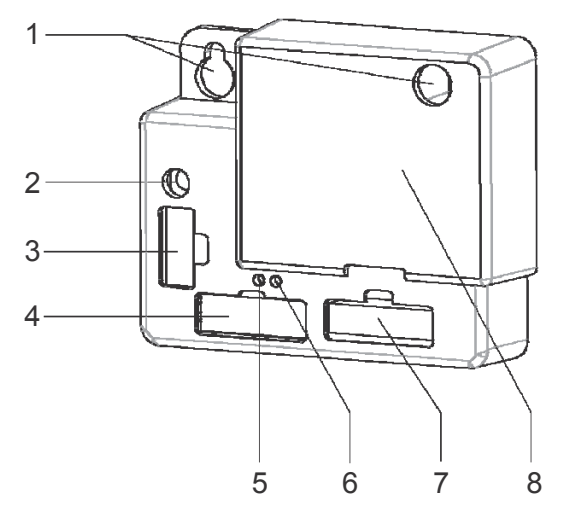

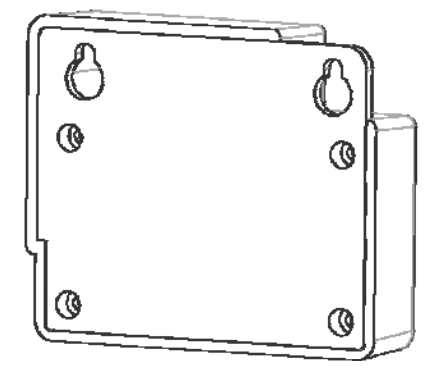

Obr 6: Přední pohled (vlevo) a pohled ze zadu (vpravo)

| Pos. | Označení              | Pos. | Označení                                       |
|------|-----------------------|------|------------------------------------------------|
| 1    | Upevňovací otvory     | 5    | Zelená LED                                     |
| 2    | Zdířka J1 (Antena)    | 6    | Červená LED                                    |
| 3    | Zdířka J2 (RS-232 PC) | 7    | Zdířka J4 (VMC) případně<br>periferní přístroj |
| 4    | Zdířka J3 (mincovník) | 8    | Schránka                                       |

| LED     | Funkce                                     |
|---------|--------------------------------------------|
| zelená  | Aktivní spojení ke konfiguračnímu softwaru |
| červená | Žádné spojení ke konfiguračnímu softwaru   |

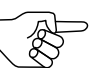

V případě, že se s konfiguračním softwarem rozšíří aplikace na jedné uživatelské kartě, svítí zelená LED.

#### Anténa

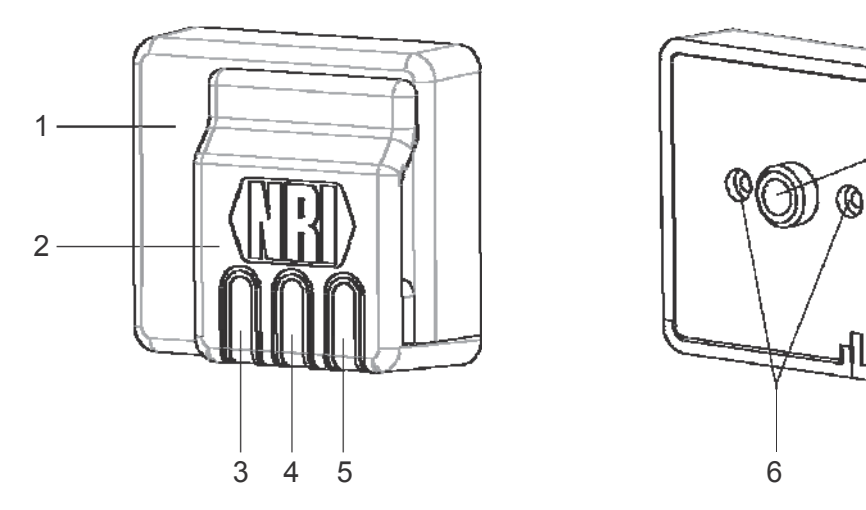

Obr 7: Přední pohled antény (vlevo) a pohled ze zadu (vpravo)

| Pos. | Označení             | Pos. | Označení           |
|------|----------------------|------|--------------------|
| 1    | Schránka             | 5    | Modrá LED          |
| 2    | Držák pro karty/klíč | 6    | Upevňovací otvory  |
| 3    | Modrá LED            | 7    | Kabelové provedení |
| 4    | Modrá LED            |      |                    |

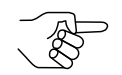

Tři modré LED jsou toho času zapojeny paralelně. Ukazují různé provozní stavy čtečky currenza clip.

-7

### **Funkce**

Čtečka currenza clip umožňuje bezhotovostní placení zboží a služeb v uzavřených systémech, např. v podnicích. Platebním prostředkem jsou uživatelské karty. Uživatelské karty mohou být různým způsobem opatřeny pohledávkou. To odvisí od toho:

- zda plánujete čistě bezhotovostní systém nebo systém smíšený.
- zda připustíte nabíjení karet také na automatu nebo zda nikoliv.

#### Bezhotovostní systémy

Pro bezhotovostní systém se nabízí konfigurovat čtečku currenza clip jako nabíjecí stanici pro uživatelské karty.

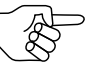

Vezměte v úvahu dobrou dostupnost této centrální nabíjecí stanice pro uživatele.

#### Smíšené systémy

Pro smíšené systémy se nabízí pro nabíjení uživatelských karet tyto možnosti: :

- centrální nabíjení
  - nabíjecí stanice
  - registrační pokladna s napojeným čtecím přístrojem
- decentralizované nabíjení
  - zkoušeč bankovek
  - zkoušeč mincí
  - mincovník

Při instalaci smíšeného systému je smysluplné paralelně nasadit mincovník NRI a čtečku currenza clip.

## Stavba

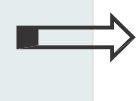

6

V této kapitole naleznete potřebné informace pro zabudování čtečky currenza clip. :

- rozměry antény
- pracovní kroky k zabudování antény
- rozměry řídící jednotky
- pracovní kroky k zabudování řídící jednotky

## Anténa

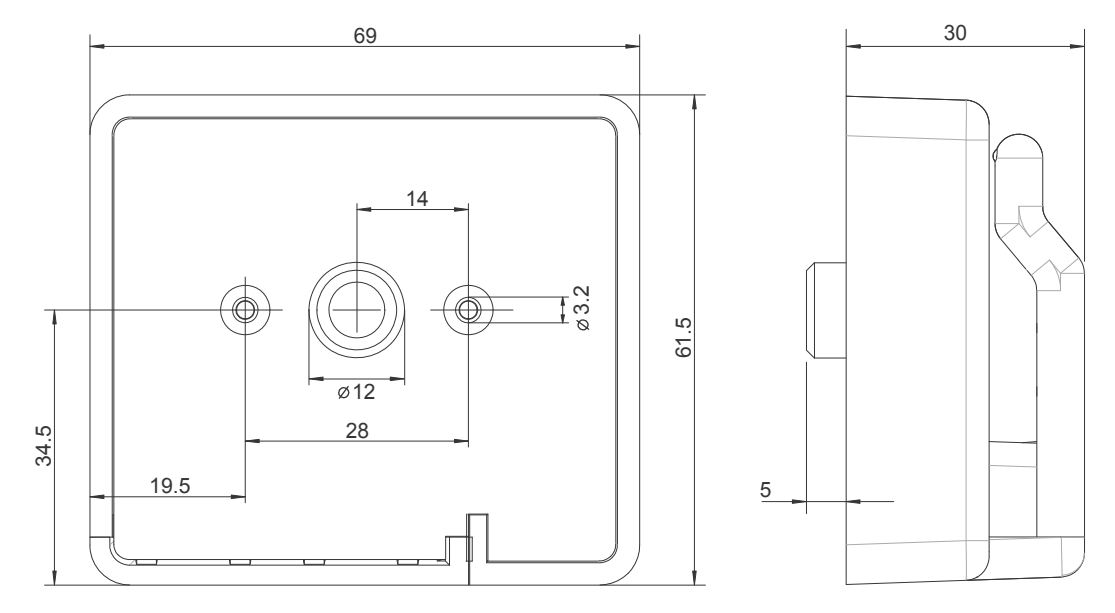

Obr 8: Rozměry antény

- vyvrtaný otvor pro kabelové vedení : 12,5 mm
- vyvrtaný otvor pro upevnění : 3,2 mm

Anténa se vestaví do čela automatu (přístroje)..

- 1 Vyvrtejte oba upevňovací otvory.
- 2 Vyvrtejte otvor pro kabelové vedení.
- 3 Zaveďte na anténě upevněný anténní kabel skrze kabelové vedení.
- 4 Našroubujte anténu pevně s přiloženými šroubky.

## Řídící jednotka

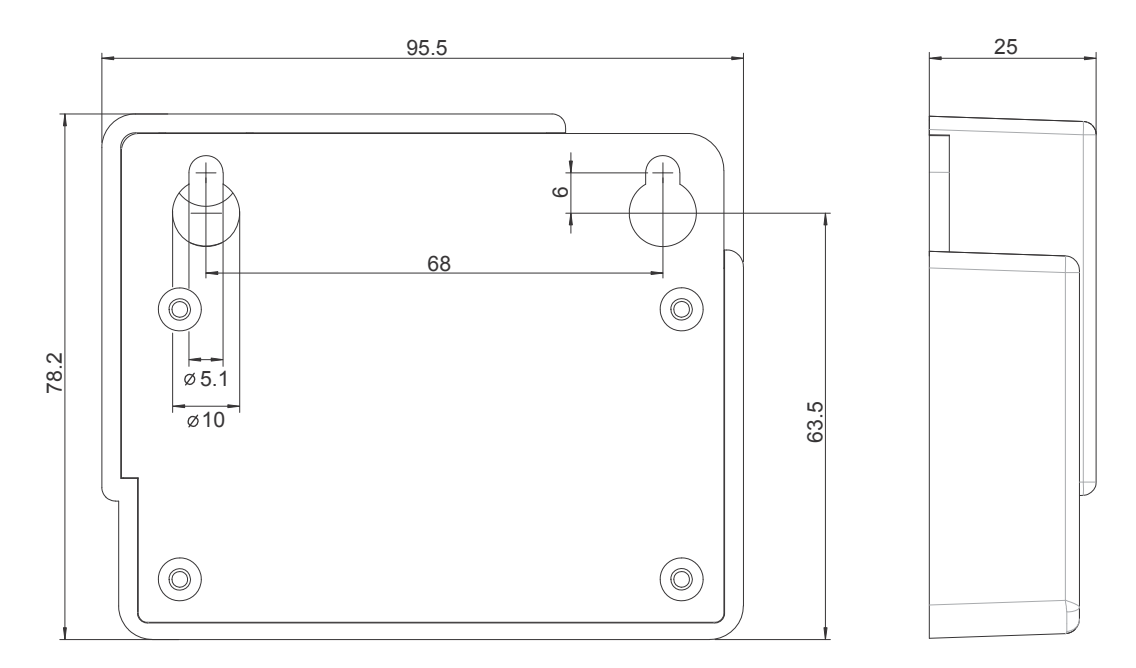

Obr 9: Rozměry řídící jednotky

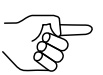

Dejte pozor, aby při volbě místa pro řídící jednotku byl koaxiální kabel antény dlouhý 1 m.

Máte dvě možnosti upevnění řídící jednotky:

- flexibilní tlakový uzávěr ٠
- Zašroubování •

#### Montáž flexibilním tlakovým uzávěrem

K dodávce čtečky currenza clip náleží flexibilní tlakový uzávěr, viz zobrazení: :

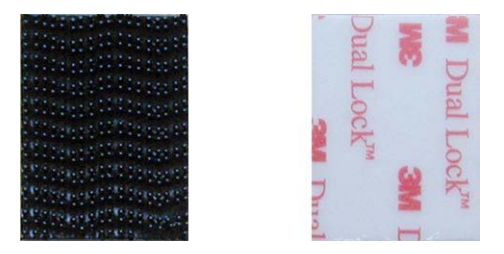

Obr 10: Přední a zadní strana tlakového uzávěru \_ Dual Lock"

Flexibilní tlakový uzávěr sestává ze dvou stejných částích: .

- **1** Vezměte obě části uzávěru a položte je přes sebe tak, aby:
  - zadní strany ležely směrem ven.
  - všechny venkovní okraje ležely napojeny přes sebe.
- 2 Stlačte obě části uzávěru pevně k sobě.

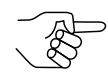

Zapadnutí spojení je zřetelně slyšitelné..

- **3** Stáhněte ochrannou fólii jedné zadní strany
- 4 Stlačte pevně tuto zadní stranu na zadní stranu řídící jednotky
- 5 Stáhněte ochrannou fólii druhé zadní strany
- 6 Umístěte řídící jednotku na příslušné místo v automatu (přístroji) a přitlačte ji pevně na vnitřní stěnu

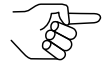

Vezměte při volbě umístění danou maximální vzdálenost k anténě vzhledem k délce koaxionálního kabelu.

#### Montář šrouby

Schránka řídící jednotky je opatřena dvěma upevňovacími otvory.

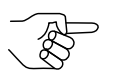

Rozměry upevňovacích otvorů jsou kompatibilní k těm, které jsou u mincovníků NRI..

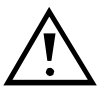

Zabraňte tvrdým úderům proti schránce řídící jednotky. Nenechte řídící jednotku spadnout dolů. Nesahejte holýma rukama na kolíky napojovací zástrčky.

- 1 Vyvrtejte dva otvory do stanoveného držáku pro řídící jednotku
- **2** Zašroubujte dva šrouby.
- **3** Zavěste řídící jednotku.
- 4 Utáhněte lehce šrouby.

# 7 Napojení

1 Vypněte automat

**2** Zasuňte koaxiální zástrčku, která se nalézá na konci anténního koaxiálního kabelu, do zdířky řídící jednotky J1.

- **3** Spojte řídící jednotku (zdířka J4) s řízením automatu a případnými dalšími periferiemi.
- 4 Zapněte automat.

## 8

## Uvedení do provozu

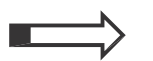

V této kapitole se naučíte všem potřebným pracovním krokům pro

- konfigurování čtečky currenza clip
- konfigurování uživatelských karet .

Pro uvedení do provozu potřebujete:

- čtečku/čtečky currenza clip
- sériový datový kabel, číslo výrobku 29624 (pro spojení mezi PC a řídící jednotkou čtečky)
- spojovací kabel automatu (typ je odvislý od plánovaného datového protokolu).
- napěťový kabel

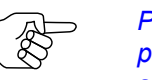

Při nasazení simulátoru SPT (číslo výrobku 24257) není potřebný žádný separátní napěťový kabel. Zásobování napětím se pak provádí přes datový bus.

- PC s:
  - provozním systémem Windows® 98 a vyšší
  - RS-232 rozhraní (9-pol.)

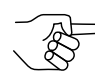

Použijte adaptér USB/RS-232 v případě, že PC nemá žádné rozhraní RS-232.

- instalovaný konfigurační software ClipManager a přislušející licenční kartu.
- Uživatelské karty
- příp. programovací klíč a/nebo klonovací klíč.

## Konfigurační nástroje

Pro čtečku currenza clip jsou k dispozici různé konfigurační nástroje:

- ClipManager
- ClipCard
- Programovací klíč (viz kapitolu 3)
- Klonovací klíč (viz kapitolu 3)

Programy ClipManager a ClipCard pracují jen ve spojení s licenční kartou.

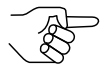

Programy můžete instalovat na více počítačích. Použít je můžete jen s licenční kartou.

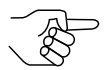

V tomto návodu je popsána konfigurace čtečky s programem ClipManager.

#### ClipManager

S programem ClipManager můžete:

- konfigurovat čtečku currenza clip
- zpracovávat různé karty nebo klíče
- · zpracovávat auditová data

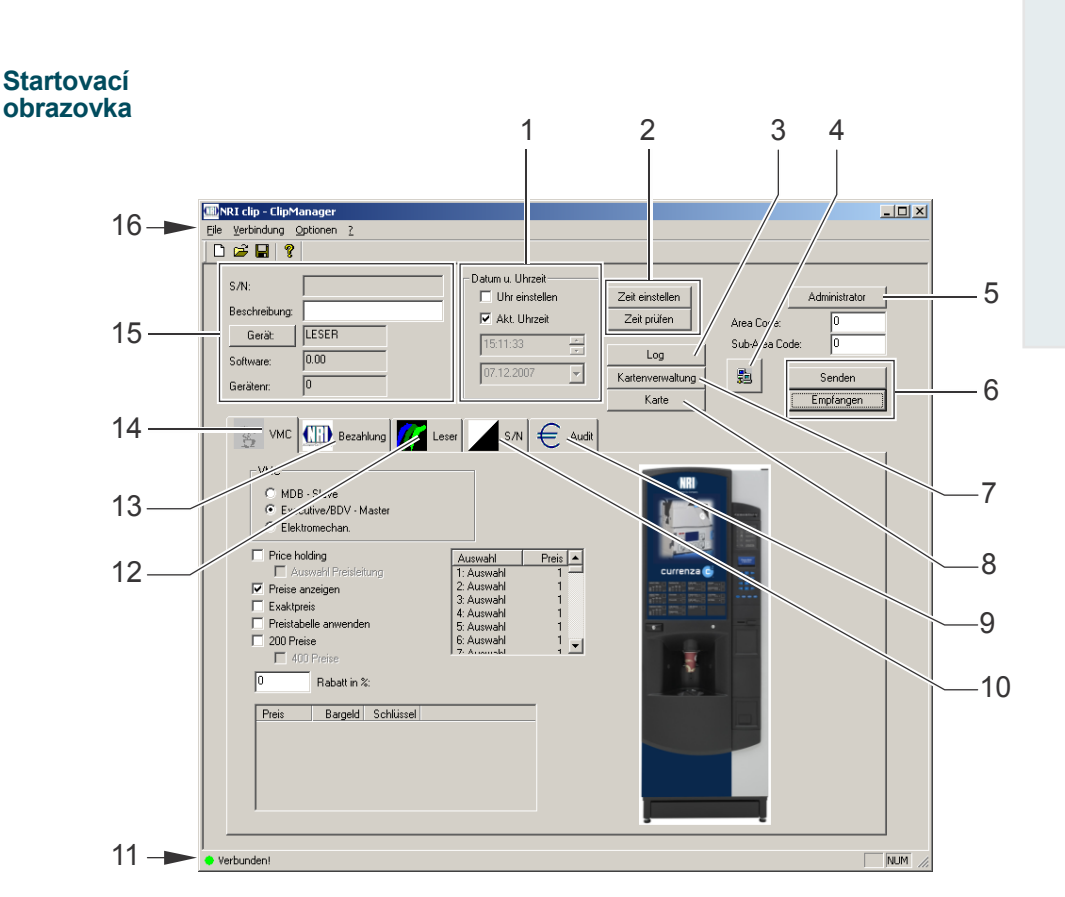

Obr.. 11: Startovací obrazovka ClipManager

| Pos. | Označení                         | Pos. | Označení                       |
|------|----------------------------------|------|--------------------------------|
| 1    | Datuma čas nastavit              | 9    | Kartaikarta: Auditparameter    |
| 2    | Datum a čas čtečky               | 10   | Karta ikarta: Konfigurace      |
|      | přezkoušet /z měnit              |      | Příjem uživatelských . karet   |
| 3    | Protokol- dat. oblast (Logdaten) | 11   | Spojovací status               |
| 4    | Zřídit spojení ke čtečce         | 12   | Kartaikarta: čtecí param. eter |
| 5    | Bezpečnostní nastavení           | 13   | Kartaikarta:rozhraní nastavit  |
|      | Přístup ke čtení                 |      | Periferní přístroje            |
| 6    | Výměna dat se čtečkou            | 14   | Kartaikarta: VMC               |
|      |                                  |      | Protokol rozhraníl             |
| 7    | Otevřít seznam karet             | 15   | Základní data napojené čtečky  |
|      |                                  |      |                                |
| 8    | Kartový managemnent              | 16   | Seznam nástrojůe               |

#### Nastavení jazyka

Nastavte případně jazyk.

1 Stiskněte spínací plochu Auswählen - zvolit... Objeví se následující obrázek :

| Ĩ | 💷 NRI clip - ClipM | lanager     |                      |                  |
|---|--------------------|-------------|----------------------|------------------|
|   | File Verbindung    | Optionen ?  |                      |                  |
|   | 🗅 🚅 🔒 📢            | Sprache 🕨   | Default - Italienisc | h                |
|   |                    |             | Auswählen            |                  |
|   | S/N:               | 00000002252 | · 02DCB5A6           | Datüm u. Uhrzeit |
|   | Beschreibung:      |             |                      | Akt. Uhrzeit     |
|   | Gerät:             | LESER LITE  |                      | 13:45:36         |
|   | Software:          | 1.16        |                      | 07 12 2007       |
|   | Gerätenr:          | 12340001    |                      | of the boot      |
|   |                    |             |                      |                  |

2 Zvolte požadovaný jazyk. Stiskněte vaši volbu, přičemž stisknete spínací plochu Öffnen – otevřít.

| İffnen              |                            |   |   |                     |                | <u>?</u> × |
|---------------------|----------------------------|---|---|---------------------|----------------|------------|
| Suchen in:          | 😋 lang                     | • | £ | <del>ک</del> ر<br>ا | •              |            |
| english195 🖬        | .lan                       |   |   |                     |                |            |
| 🖻 french195         | lan                        |   |   |                     |                |            |
| german199           | 5.lan                      |   |   |                     |                |            |
| 🔊 spanish19         | 5.lan                      |   |   |                     |                |            |
|                     |                            |   |   |                     |                |            |
|                     |                            |   |   |                     |                |            |
|                     |                            |   |   |                     |                |            |
| Datei <u>n</u> ame: |                            |   |   |                     | Ö <u>f</u> fne | n          |
| Dateityp:           | MCF language files (*.lan) |   | • | A                   | bbreck         | nen        |
|                     |                            |   |   |                     |                |            |

### Administrativní kód

Administrativní kód je devítimístný číselný sled znaků, který musí provozovatel jednoznačně stanovit pro každý uzavřený systém se čtečkou currenza clip.

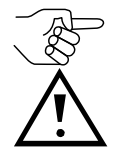

V dodávaném stavu mají všechny čtečky administrativní kód 0

Administrativní kód je bezpečnostně relevantní.

- Změňte administrativní kód čtečky při inicializaci.
- Zvolte číselný sled znaků, který není jednoduchý pro zjištění.
- Opatrujte bezpečně váš administrativní kód.
- · V každém případě váš administrativní kód nezapomeňte.

## Číslo automatu

Číslo automatu je provozovatelem volitelně stanovené 8-místné číslo. Číslo automatu slouží identifikaci čtečky currenza clip uvnitř uzavřeného systému.

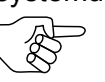

Všechny čtečky currenza clip stejně jako všechny karty/klíče jsou opatřeny 8-místným hexadecimálním sériovým číslem. Toto číslo je nezměnitelné.

## Komunikační protokol

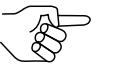

MDB je přednastaven jako standardní protokol čtečky currenza clip.

Chcete-li použít jiný protokol než MDB pro přenos dat v rámci uzavřeného systému, musíte ho nastavit .

### Nastavení rabatu

Máte možnost zadat jak všeobecné rabaty (na čtečce currenza clip), tak také individuelní rabaty (na platných kartách příp. klíčích).

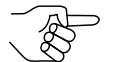

Všeobecné a individuelní rabaty jsou v systému jeden po druhém zajištěny.

Přezkoušejte nastavení rabatů před instalací.

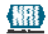

## Příprava instalace

Před instalací čtečky currenza clip musíte:

- 1 změnit administrativní kód
- 2 nastavit číslo automatu
- **3** nastavit požadovaný komunikační protokol
- 4 přezkoušet nastavení rabatů.

K provedení kroků 1 a 4 potřebujete jako konfigurační nástroj ClipManager.

#### Napojení čtečky currenza clip

- Spojte anténu a řídící jednotku. Zasuňte koaxiální zástrčku anténního kabelu do zdířky J1 u řídící jednotky.
- **2** Napojte čtečku currenza clip na napájení. Použijte dodaný napájecí kabel. Zasuňte 16-pol. zástrčku do zdířky J2 u řídící jednotky.
- **3** Spojte čtečku currenza clip s vaším PC. Použijte dodaný sériový kabel. Zasuňte 10-pol. zástrčku do zdířky J2 u řídící jednotky.

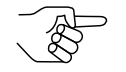

Pokud nemá váš PC žádné rozhraní RS-232 použijte adaptér USB/RS-232.

#### konfigurovat čtečku currenza clip

Následně budou popsány nutné pracovní kroky, které musíte provést při uvedení čtečky currenza clip do provozu.

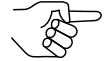

Detailní popis všech k dispozici jsoucích funkcí naleznete v návodu k obsluze pro konfigurační software.

1 Nastartujte ClipManager. K tomu vezměte program ClipManager.exe.

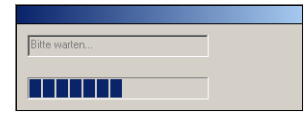

- V případě, že program nemůže zřídit žádné spojení ke čtečce currenza clip, objeví se chybové hlášení : "Not connected nespojeno. "Potvrďte chybové hlášení stiskem spínací plochy OK. Přezkoušejte nastavení sériového rozhraní vašeho PC.
- Pokud jste nezasunuli licenční kartu do držáku antény, budete k tomu vyzvání.

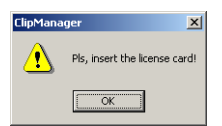

2 Zastrčte eventuelně licenční kartu do držáku antény. Potvrďte toto stiskem spínací plochy OK.

Pokud program nepozná žádnou platnou licenční kartu, vydá chybové hlášení.

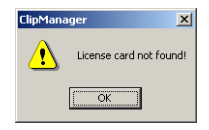

**3** Potvrďte eventuelně shora uvedené chybové hlášení stiskem **OK**. Program ClipManager se nenastartuje. Začněte opět s krokem 1 k jeho nastartování.

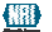

Po úspěšném přihlášení se ClipManager nastartuje.

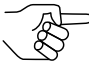

Na startovní obrazovce ClipManagerem zobrazená nastavení nejsou aktuální. Zobrazí se naposledy uložená nastavení.

**4** Načtěte aktuální nastavení čtečky currenza clip. Na startovní obrazovce stiskněte spínací plochu **Empfangen-přijmout.** 

| 💷 NRI clip - ClipManager   |                  |                  |                                  |         |
|----------------------------|------------------|------------------|----------------------------------|---------|
| Eile Verbindung Optionen ? |                  |                  |                                  |         |
|                            |                  |                  |                                  |         |
| S/N:<br>Beschreibung:      | Datum u. Uhrzeit | Zeit einstellen  | Administrato                     | <u></u> |
| Gerät: LESER               | 15:11:33         | Log              | Area Lode: 0<br>Sub-Area Code: 0 | _       |
| Gerätenr: 0                | 07.12.2007 👻     | Kartenverwaltung | Senden                           |         |
|                            |                  | Narte            | Emptangen                        | $\sim$  |

Objeví se následující obrázek. :

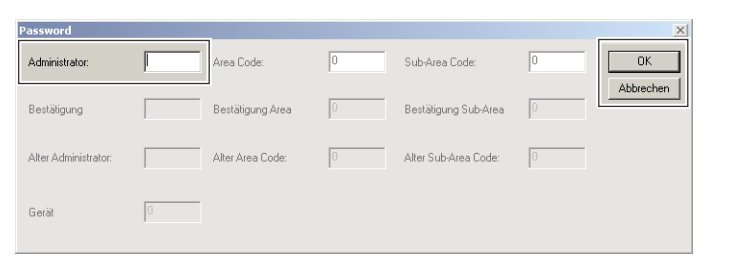

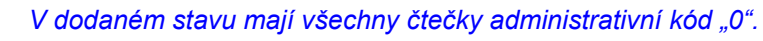

5 Zadejte administrativní kód. Potvrďte zadání stiskem spínací plochy
 OK. Po vyčtení čtečky currenza clip se objeví následující obrázek:

6 Stiskněte OK.

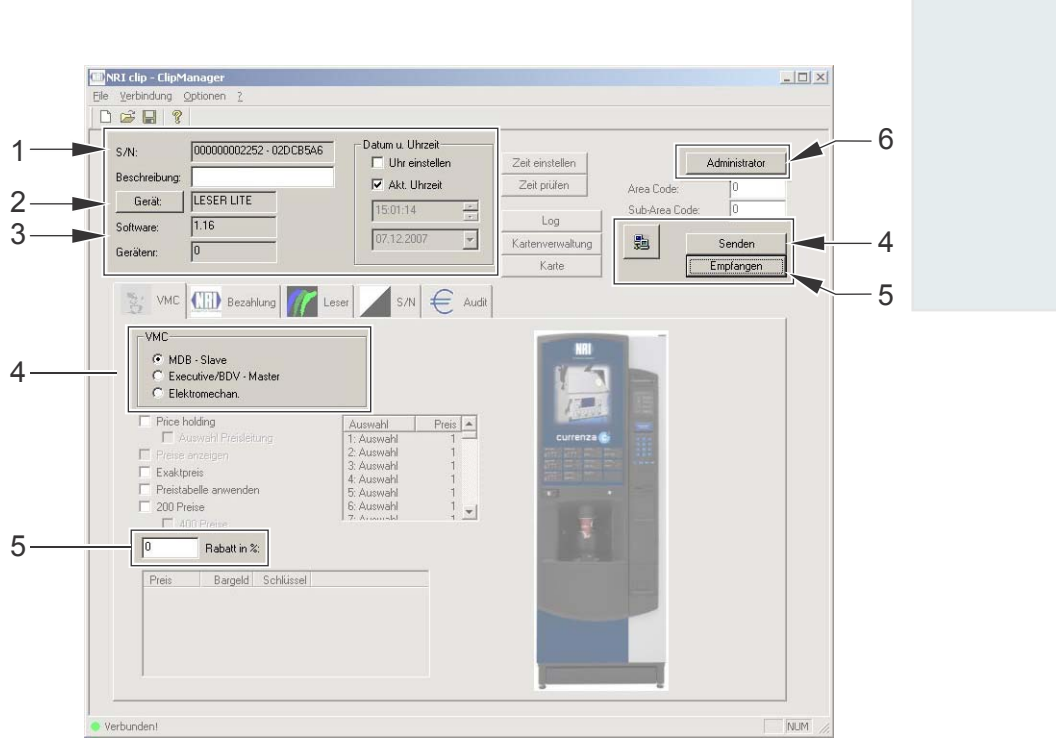

Obr 12: ClipManager – Provést základní nastavení na čtečce

| Pos. | Označení                     | Pos. | Označení                           |
|------|------------------------------|------|------------------------------------|
| 1    | Seriové číslo                | 5    | Rabat (nastavit)                   |
| 2    | Typ přístroje (zvolí se      | 6    | Administrace (Administrativní      |
|      | automaticky)                 |      | kód, číslo automatu -              |
|      |                              |      | změnit)                            |
| 3    | Verze firmwaru přístroje     | 7    | Vyčíst nastavení přístroje         |
| 4    | Protokol k automatu (zvolit) | 8    | Nastavení přístroje (v přístroji)) |
|      |                              |      | aktualizovat                       |

V pravé horní části se zobrazí všeobecná data napojené čtečky currenza clip.

• S/N

12-místné sériové číslo se zadá při zřízení. Při následné hexadecimální číselné kombinaci se jedná o zkušební sumu. Vytvoří se z přednastaveného firmwaru.

Přístroj

V pravémpoli vpravo, vedle spínací plochy **Gerat-přístroj** se vám zobrazí napojený typ přístroje.

Software

Ve vedle stojícím poli se vám zobrazí instalovaná firmwarová verze na připojeném přístroji.

7 Změňte administrativní kód. Stiskněte spínací plochu Administrace. Objeví se následující obrázek: :

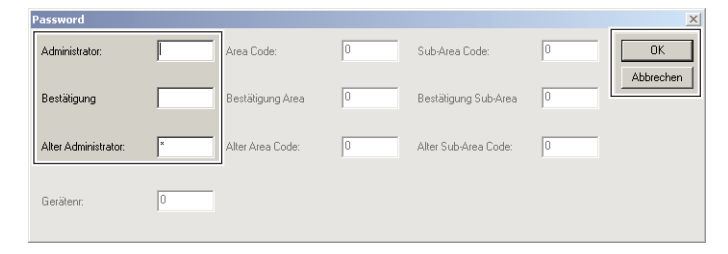

- Zadejte nový administrativní kód do horního zadávacího pole.
- Zopakujte zadání ve středním zadávacím poli.
- Potvrďte ukončení stiskem OK.

8 Nastavte číslo automatu. Stiskněte spínací plochu Administrace. Objeví se následující obrázek:

| Password             |   |                  |   |                      |   | ×         |
|----------------------|---|------------------|---|----------------------|---|-----------|
| Administrator:       |   | Area Code:       | 0 | Sub-Area Code:       | 0 | OK        |
| Bestätigung          |   | Bestätigung Area | 0 | Bestätigung Sub-Area | 0 | Abbrechen |
| Alter Administrator: | × | Alter Area Code: | 0 | Alter Sub-Area Code: | 0 |           |
| Gerätenr:            | 0 |                  |   |                      |   |           |

- Zadejte číslo automatu Gerätenummer-číslo přístroje) do zadávacího pole.
- Potvrďte ukončení stiskem OK.
- 9 Nastavte komunikační protokol mezi čtečkou currenza clip a automatem (12/4). Můžete volit mezi:
  - MDB Slave (přednastavení)
  - Executive / BDV Master
  - ElectrMech

**10** Přezkoušejte nastavení rabatu (12/5).

11 Aktualisujte přístrojová nastavení.

| NRI clip - ClipM       | lanager                  |                  |                  |               |               |
|------------------------|--------------------------|------------------|------------------|---------------|---------------|
| jle <u>V</u> erbindung | Optionen Z               |                  |                  |               |               |
| 🗅 🖨 🖬 🤶 🖇              |                          |                  |                  |               |               |
| S/N:                   | 000000002252 - 020 08546 | Datum u. Uhrzeit |                  | r.            |               |
| Beschreibung           |                          | I Uhr einstellen | Zeit einstellen  | _             | Administrator |
| Gerät.                 | LESER LITE               | Akt. Uhrzeit     | Zeit pruten      | Area Code:    | 0             |
| Software:              | 1.16                     | 1501,14          | Log              | Juberiea Cour | r lo          |
| Gerätenn               | 0                        | 07.12.2007       | Kartenverwaltung | <u>80</u>     | Senden        |
| Gronaverit,            | F                        |                  | Karte            |               | Empfangen     |

Konfigurační nástroje

- Stiskněte na startovací obrazovce spínací plochu Senden-poslat.
   Objeví se následující obrázek:
   ::
  - Password
     XI

     Administrator:
     Area Code:
     0
     Sub-Area Code:
     0
     0K

     Bestäligung
     Bestäligung Area
     0
     Bestäligung Sub-Area
     0

     Alter Administrator:
     Alter Area Code:
     0
     Alter Sub-Area Code:
     0

     Geräl
     0
     0
     0
     0
- Zadejte administrativní kód. Potvrďte zadání stiskem OK. Po přenosu dat na čtečku currenza clip se objeví následující obrázek:

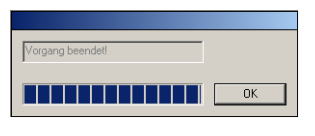

- Stiskněte OK.

Aktuelní nastavení ClipManageru můžete uložit a např. použít pro konfiguraci další čtečku.

**12** Zvolte v seznamu nástrojů povel **Speichern unter-uložit pod**.

| 💷 NRI clip - ClipManager |                   |                           |
|--------------------------|-------------------|---------------------------|
| File Verbindung Optionen | ?                 |                           |
| Neu<br>Öffnen            |                   | – Datum u Ubrzeit – – – – |
| Speichern unter          | 102252 - 02DCB5A6 | Uhr einstellen            |
| Export +                 | ITE               | Akt. Uhrzeit              |
| 1 xyz1234567890.mcf      |                   | 15:01:14                  |
| Beenden                  |                   | 07.12.2007                |
| Gerätenr: 0              |                   |                           |

Objeví se následující obrázek:

| Speichern un | iter                   | <u>? ×</u> |
|--------------|------------------------|------------|
| Spejchern    | 😋 Clip Manager         |            |
| (1) xyz12345 | 67890.mcf              |            |
| Dateiname:   | xyz1234567890.mcf      | Speichern  |
| Dateityp:    | File MCFRFTech (*.mcf) | Abbrechen  |

13 Udejte název datové oblasti. Uložte data v seznamu podle vaší volby.

#### Příklad konfigurace

- Administrativní kód : 123456789
- Číslo automatu : 12340001
- · Komunikační protokol : MDB Slave
- Nastavení rabatu : 0 %
  - 1 čtečku currenza clip napojit na PC
  - 2 ClipManager nastartovat
  - **3** vyčíst aktuelní nastavení čtečky currenza clip
- **4** Stisknout spínací plochu Administrator a zadat nový administrativní kód stejně jako nové číslo automatu (Gerätenummer-číslo přístroje).:

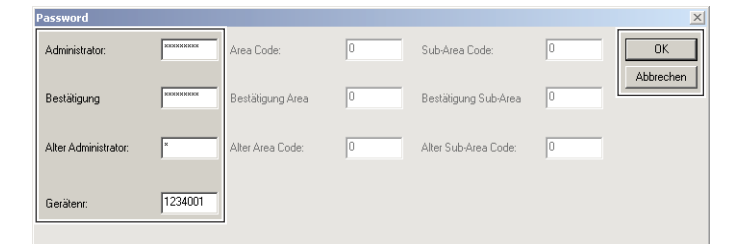

5 Stisknout OK

Nový administrativní kód a nové číslo automatu se přenesou ke čtečce.

Konfigurační nástroje

**6** Nastavit komunikační protokol a rabat:

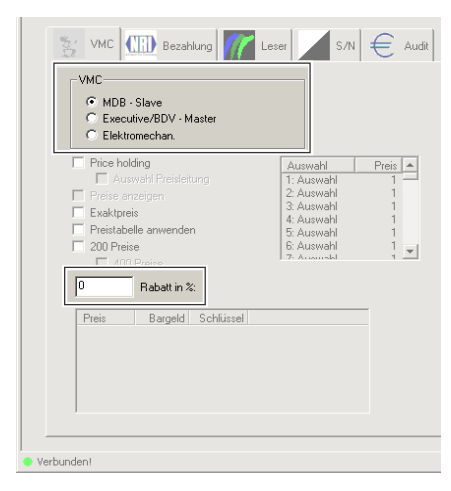

7 Poslat nastavení na čtečku currenza clip

| RT clip - ClipManager      |                  |                 |                  |    |
|----------------------------|------------------|-----------------|------------------|----|
| Yerbindung Optionen Z      |                  |                 |                  |    |
| 🖼 🖬 🖇                      |                  |                 |                  |    |
| GUNI 00000002252 - 020 CB5 | Datum u. Uhrzeit | - C             |                  |    |
|                            | Uhr einstellen   | Zeit einstellen | Administrat      | or |
| Beschreibung:              | Akt. Uhrzeit     | Zeit prüfen     | Area Coder       | _  |
| Gerät: LESER LITE          | 10.01.1.1        |                 | Alea Loue.       |    |
| Cathuran 116               | 1501:14          | Log             | Sub-Area Lode: U |    |
| Solitivale.                | 07.12.2007 -     | Katersensahing  | Senden Senden    |    |
| Geräten: 0                 |                  |                 |                  |    |
|                            |                  | Karte           | Emptange         | n  |

#### Konfigurovat uživatelské karty

Následně budou popsány potřebné kroky, které musíte provést pro konfiguraci uživatelských karet.

K dispozici máte různé konfigurační nástroje:

- ClipManager
- ClipCard

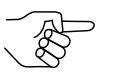

Detailní popis všech disponibilních funkcí platného konfiguračního softwaru naleznete v návodu k obsluze konfiguračního softwaru

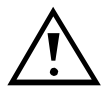

Nebezpečí dvojího zadání uživatelského čísla! Použijte stále stejný konfigurační nástroj.

V dalším popisu je konfiguračním nástrojem ClipManager. Uživatelská karta se má inicializovat přes čtečku currenza clip.

- 1 Proveďte případně všechny kroky oddílu "napojení čtečky currenza clip.
- **2** Nastartujte ClipManager. Zaved te pro toto program *ClipManager.exe*. Viz také kroky 1 až 3 v oddílu "Konfigurace čtečky currenza clip".
- 3 Stiskněte spínací plochu Kartenverwaltung-správa karet.

| 🖻 🔒 💡         |                           |                  |                 |                |               |
|---------------|---------------------------|------------------|-----------------|----------------|---------------|
| 57N:          | 000000002252 - 02D CB 5A6 | Datum u. Uhrzeit | Zeit einstellen |                | Administrator |
| Beschreibung: |                           | Alt Ultranit     | Zeit en iten    |                | Fight for     |
| Gerät:        | LESER LITE                | IV AKI, UNIZBI   |                 | Area Code:     | 0             |
|               | 1116                      | 15:01:14         | Log             | Sub-Area Code: | 10            |
| ortware:      | Juno                      | 0730.0007        |                 | Law -          |               |

#### Konfigurační nástroje

| 57N     | Aktivieren | Benutzerc | Name | Vorname | Gesc | Daten | Wählen      |
|---------|------------|-----------|------|---------|------|-------|-------------|
| 509E772 |            | 4         |      |         |      |       | Hinzufügen  |
|         |            |           |      |         |      |       | Editieren   |
|         |            |           |      |         |      |       | Löschen     |
|         |            |           |      |         |      |       | Exportieren |
|         |            |           |      |         |      |       | Importieren |
|         |            |           |      |         |      |       |             |
|         |            |           |      |         |      |       |             |
|         |            |           |      |         |      |       |             |
| -1      |            |           |      |         |      |       |             |

V objevivším se seznamu se zobrazí všechny uživatelské karty, které byly konfigurovány pro daný bezhotovostní systém. Při novém zavádění je seznam prázdný.

Obr 13: Seznam uživatelských karet

| Pos. | Označení          | Pos. | Označení                     |
|------|-------------------|------|------------------------------|
| 1    | Seriové číslo     | 3    | Přídavné identifikační znaky |
| 2    | Uživatelské číslo |      |                              |

**4** Opatřte si přehled o právě použitých uživatelských číslech. Uzavřete okénko stiskem spínací plochy **OK**.

5 Stiskněte spínací plochu Karte.

| verbindung    | Optionen ?               |                  |                  |                |               |
|---------------|--------------------------|------------------|------------------|----------------|---------------|
| ) 🖻 🖬 🤶       |                          |                  |                  |                |               |
| S/N:          | 00000002252 - 02D CB 5A6 | Datum u. Uhrzeit | Zeit einstellen  |                | Administrator |
| Beschreibung: |                          | Akt. Uhrzeit     | Zeit prüfen      | Area Code:     | 0             |
| Gerät:        | LESER LITE               | 15:01-14         |                  | Sub-área Code: | 0             |
| Software:     | 1.16                     | 10.01111         | Log              | 1              | 1.0           |
|               | 10                       | 07.12.2007 👻     | Kartenverwaltung |                | Senden        |

6 Zadejte administrativní kód. Potvrďte zadání stiskem OK.

| Password             |   |                  |   |                      |   | X         |
|----------------------|---|------------------|---|----------------------|---|-----------|
| Administrator:       |   | Area Code:       | 0 | Sub-Area Code:       | 0 | ОК        |
| Bestätigung          |   | Bestätigung Area | 0 | Bestätigung Sub-Area | 0 | Abbrechen |
| Alter Administrator: |   | Alter Area Code: | 0 | Alter Sub-Area Code: | 0 |           |
| Gerät                | 0 |                  |   |                      |   |           |

Obdržíte přístup ke kartovému managementu.

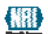

#### Kartový management

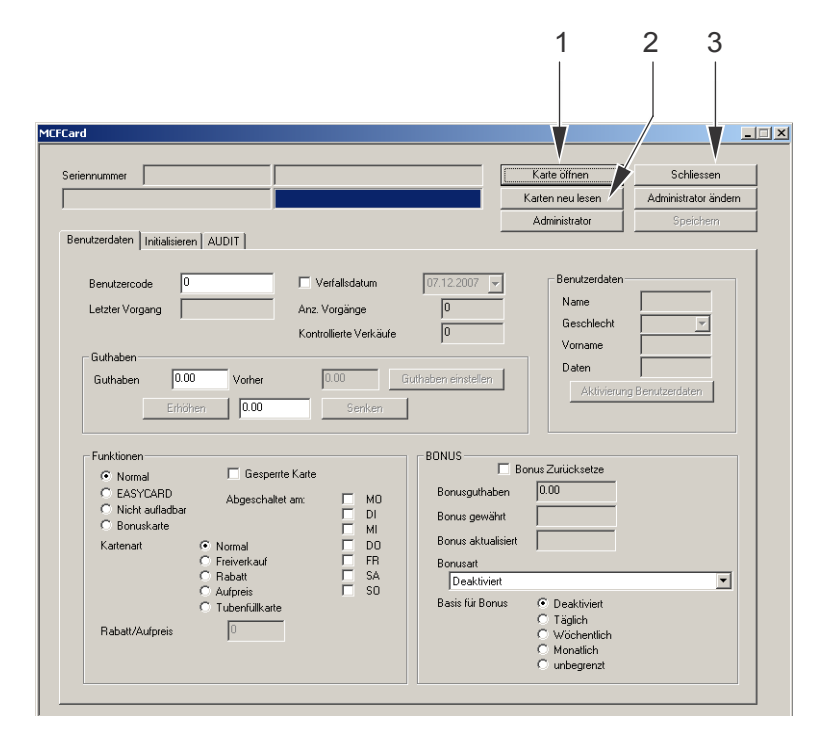

Obr 14: Kartový management

| Pos. | Označení                   | Pos. | Označení                   |
|------|----------------------------|------|----------------------------|
| 1    | Otevřít uživatelskou kartu | 3    | Ukončit kartový management |
| 2    | Vyčíst uživatelské karty   |      |                            |

 Zasuňte uživatelskou kartu do držáku antény. Stiskněte spínací plochu Karte öffnen-otevřít kartu. Uživatelská karta se přezkouší a zobrazí se výsledek ověření.

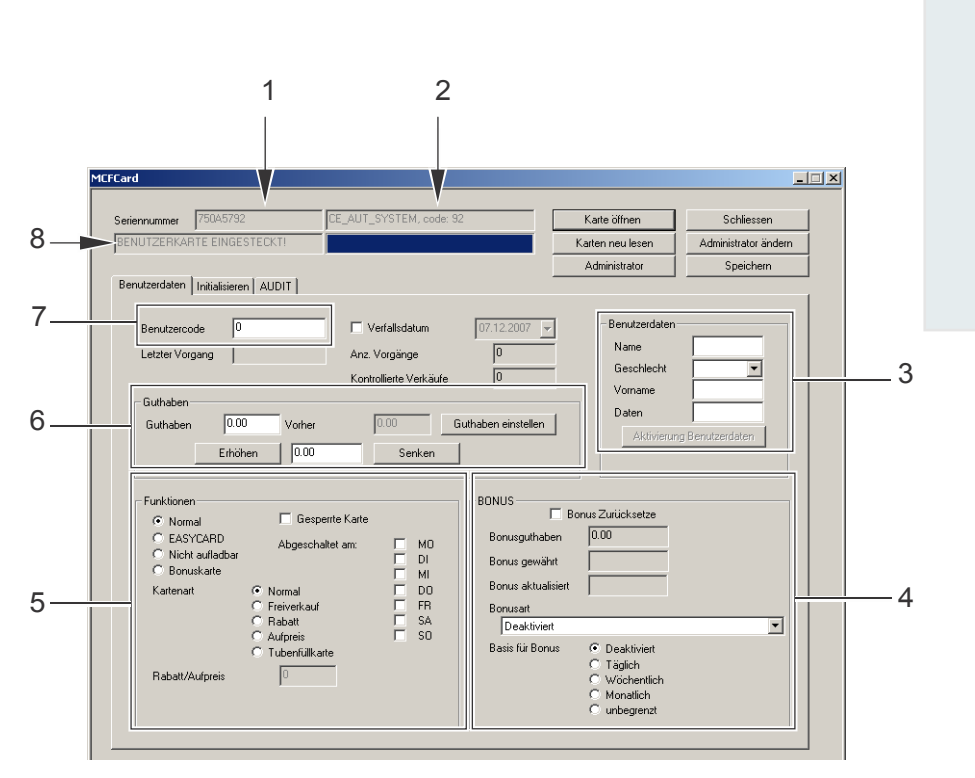

Obr 15: Karta – Uživaatelská data

| Pos. | Označení                  | Pos. | Označení                   |
|------|---------------------------|------|----------------------------|
| 1    | Sériové číslo             | 5    | Nastavit funkce karet      |
| 2    | Výsledek zkoušky          | 6    | Udání pohledávky           |
|      | (Hlášení, chyby)          |      |                            |
| 3    | Přídavná uživatelská data | 7    | Zobrazení /zadání          |
|      |                           |      | uživatelského čísla        |
| 4    | Nastavení bonusu          | 8    | Zobrazení statusu (čtečky) |
|      |                           |      | )                          |

Obrázek nahoře: Byla rozpoznána uživatelská karta se sériovým číslem 750A5792. Výsledek ověření CE AUT SYSTEM ukazuje, že uživatelská karty je pro aktuelní použití neplatná – falešný administrativní kód.

#### 1CFCard riennummer 75045792 NUTZERKARTE EINGES Schliessen Karte öffnen Karten neu lesen Administrator ändern Administrator Speichern Benutzerdaten Initialisieren AUDIT Initialisieren Appl. löschen Appl. hinzufügen Sektore zeigen Charten (Software) Charten (Software) Charten (Software 1. Appl. löschen 2 -5 3 V 5 Benutz ercode inkrementie 4

### 2 Přesuňte se ke kartové oblasti Inicialiizovat.

#### Obr. 16: Kartová oblast Inicializovat

| Pos. | Označení                  | Pos. | Označení                   |
|------|---------------------------|------|----------------------------|
| 1    | Vymazat peněžní bursu     | 4    | automatické/ruční zadání   |
|      |                           |      | uživat. čísel - zvolit     |
| 2    | Peněžní bursu přiřadit    | 5    | Datový typ uživatel. karty |
| 3    | Zobrazit obsazení sektorů |      |                            |

Můžete nahlédnout sektory, udané na uživatelské kartě.

3 Stiskněte spínací plochu Kartenverwaltung-správa karet (11/7).

|          | Seriennun       | nmer             | 750A5792   | <u>l</u> |
|----------|-----------------|------------------|------------|----------|
| Sektor   | Schlüssel       | Zugriffsbedingun | Erstellung |          |
| 0        | MCF DES Key B   | DATEN            | Aktivieren |          |
| 1: 2688  | MCF DES Key B   | DATEN            | Aktivieren |          |
| 2: 2688  | MCF DES Key B   | GELDBÖRSE        | Aktivieren |          |
| 3: 0400  | MCF DES Key B   | DATEN            | Aktivieren |          |
| 4: 2688  | MCF DES Key B   | DATEN            | Aktivieren |          |
| 5: 2688  | MCF DES Key B   | GELDBÖRSE        | Aktivieren |          |
| 6: 0000  | Default-Schlüss | TRANSPORT        | Aktivieren |          |
| 7:0000   | Default-Schlüss | TRANSPORT        | Aktivieren |          |
| 8: 0000  | MCF DES Key B   | DATEN            | Aktivieren |          |
| 9: 0000  | MCF DES Key B   | DATEN            | Aktivieren |          |
| 10:0000  | MCF DES Key B   | DATEN            | Aktivieren |          |
| 11:0000  | MCF DES Key B   | DATEN            | Aktivieren |          |
| 12:0000  | MCF DES Key B   | DATEN            | Aktivieren |          |
| 13: 0000 | MCF DES Key B   | DATEN            | Aktivieren |          |
| 14: 0000 | MCF DES Key B   | DATEN            | Aktivieren |          |
| 15: 0000 | MCF DES Key B   | DATEN            | Aktivieren |          |
|          |                 |                  |            |          |

Obr. 17: Zobrazení obsazení sektorů

| Pos. | Označení                     | Pos. | Označení      |
|------|------------------------------|------|---------------|
| 1    | Rezervováno pro interní data | 3    | volné sektory |
| 2    | Obsazené sektory             |      |               |

#### Zadat čísla uživatelských karet

Pro každou uživatelskou kartu musíte určit uživatelské číslo. Na příklad mohou být jako uživatelská čísla použita osobní čísla spolupracovníků v rámci podniku.

Pokud nechcete uživatelská čísla zadat individuelně, je možno je nechat zadat automaticky. V tomto případě se při každé nové konfiguraci uživatelské karty zvýší interní čítač o hodnotu "1".

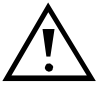

Nebezpečí dvojího zadání uživatelských čísel. Použijte stále stejný konfigurační nástroj.

**4** Aktivujte pole **Benutzercode inkrementieren-inkrementovat uživatelský kód** (16/4), aby se uživatelská čísla zadala automaticky prostřednictvím vašeho konfiguračního nástroje – skobka je nasazena.

Deaktivujte pole **Benutzercode inkrementieren-inkrementovat uživatelský kód** (16/4), pro individuelní zadání uživatelských čísel – skobka není nasazena.

5 Přeskočte ke kartové oblasti Benutzerdaten-uživatelská data. Zadejte uživatelské číslo do pole Benutzercode-uživatelský kód.

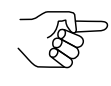

Při automatickém zadání: Zadejte při konfiguraci první uživatelské karty "0". Zadejte jinak naposledy zadané uživatelské číslo do pole.

**6** Zadejte případně přídavné identifikační znaky do pole **Benutzerdatenuživatelská data** (15/3).

- **7** Zvolte v poli **Funkce** (15/5) požadované funkce přo uživatelskou kartu.
- **8** Zvolte v poli **Bonus** (15/4) požadovaný bonus.
- 9 Přeskočte ke kartové oblasti Inicializovat. Přeneste uplatnění na uživatelskou kartu, při čemž stiskněte spínací plochu Applikation hinzufügen-přisunout aplikaci.

# 9 Obsluha

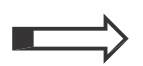

- V této kapitole se dozvíte jak čtečka currenza clip :
- přijímá karty případně klíče
- vrací karty případně klíče
- může být přezkoušena na svou funkční schopnost

## Karty / klíče přijmout

Zaveďte kartu příp. klíč se strany do držáku antény, viz zobrazení dole.

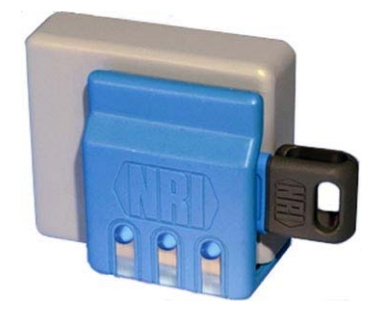

Obr. 19: Uživatelský klíč v držáku antény

Tři LED, které jsou uspořádány ve spodní části držáku antény, ukazují se svou svítící frekvencí provozní stav čtečky currenza clip.

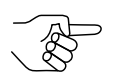

Tři LED jsou toho času zapnuty paralelně.

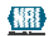

Čipová data budou vyčtena..

| Stav čtečky curre nza clip   | LED v držáku karty               |
|------------------------------|----------------------------------|
| Provozní připravenost        | Blikání: 1,5 s zapn. 0,5 s vypn. |
|                              | Trvalé světlo                    |
|                              | Blikání, když se karta nepřijme  |
| Uživatelská karta rozpoznána | (např.špatný administrativní     |
|                              | kód:                             |
|                              | 1 s zapn. a 1 s vypnuto          |
|                              | Trvalé světlo                    |
|                              | Blikání, jakmile je přenos dat   |
| Programovací klíč rozpoznán  | ukončen:                         |
|                              | 1 s zapn.a 4 s vypn.při          |
|                              | úspěšném přenosu dat             |
|                              | 1 s zapn. A 1 s vypn. Při        |
|                              | chybném přenosu dat              |
|                              | Trvalé světlo                    |
|                              | Blikání jakmile je přenos dat    |
|                              | ukončen                          |
| Audiitový klíč rozpoznán     | 1 s zapn. a 4 s vypn.,při        |
|                              | úspěšném přenosu dat             |
|                              | 1 s zapn. a 1 s vypn. Při        |
|                              | chybném přenosu dat              |

Na externí číselném displeji se zobrazí disponibilní pohledávka. .

## Karty / klíč vrácení

Vyjměte kartu případně klíč z držáku antény.

Vyřazení z provozu

Vyjmutí z provozu

## 10

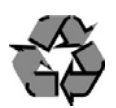

Řídící jednotka a anténa obsahují elektronické desky. Zlikvidujte elektronický šrot podle příslušných právních ustanovení.

#### 11 **Poruchy**

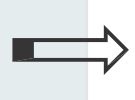

V této kapitole se dozvíte jaké možnosti máte pro rozpoznání chyby v provozu čtečky currenza clip a jak tyto chyby odstranit.

## Administrativní kód už není k dispozici

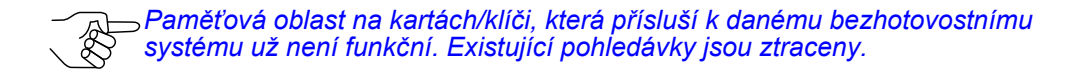

Pokud je k dispozici, můžete vyhodnotit Log-data, zjistit ještě jsoucí pohledávky a tyto zabukovat na novou kartu nebo klíč.

Postižené čtečky currenza clip se mohou, s určitým vynaložením času, zase vrátit zpět na předchozí stav. K tomu musíte zjistit následující data:

- Seriová čísla všech postižených čteček currenza clip
- interně vytvořené zkušební sumy

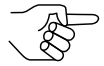

Tato dat můžete zjistit s konfiguračním softwarem bez znalosti administrativního kódu.

Pošlete tato data servisnímu oddělení NRI. Od NRI obdržíte resetový kód. S tímto resetovým kódem mohou být zpět nastaveny čtečky na výchozí stav při dodávce. Administrativní kód je "0". Čtečky musíte pak nově konfigurovat.

## Programová hlášení

Program ClipManager (stejně jako ClipCard aClipAudit) vám přes okénko hlášení ukazují:

• průběh provedení povelu

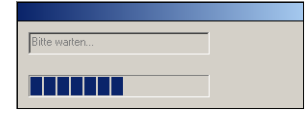

Obr 20: Hlášení po startu programu "Prosím čekejte."

• výsledek provedení povelu

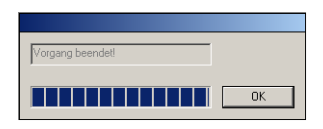

Obr 21: Hlášení po úspěšném provedení povelu "Postup ukončen."

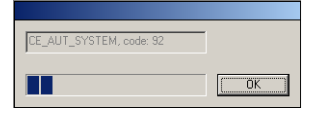

Obr 22: Příklad chybového hlášení "CE\_AUT\_SYSTEM, code: 92"

# 12 Technická data

| Zásobování napětím   | MDB a B<br>Executiv                                                            | BDV:<br>/e:                                    | 15 V až 42,<br>15 V až 42,   | 5 V DC<br>5 V AC                     |
|----------------------|--------------------------------------------------------------------------------|------------------------------------------------|------------------------------|--------------------------------------|
| Teplotní oblast      | -20 °C b                                                                       | is +50 °C                                      |                              |                                      |
| Relativní vlhkost    | bis 90 %                                                                       | )                                              |                              |                                      |
| Rozhraní PC          | RS-232                                                                         |                                                |                              |                                      |
| Rozhraní VMC         | currenza<br>currenza                                                           | a clip MDB:<br>a clip Multi Ir                 | nterface:                    | MDB Slave<br>MDB<br>Executive<br>BDV |
| Karty / klíče        | Uživatelské karty nebo klíče<br>Programovací- auditový klíč, klonovací<br>klíč |                                                |                              |                                      |
| Rozměry anténa       | Výška:<br>Šířka:<br>hloubka                                                    | 61,5 mm<br>69,0 mm<br>30,0 mm (k<br>30,5 mm (s | oez kabel.oo<br>s kabel. och | chrany)<br>ranou)                    |
| Anténní kabel        | délka:                                                                         | ca. 100 cm                                     | 1                            |                                      |
| Rozměry řídící jedn. | Výška:<br>Šířka:<br>hloubka                                                    | 78,2 mm<br>95,5 mm<br>25,0 mm                  |                              |                                      |
| Pozice vestavby      | horizont                                                                       | ální / vertiká                                 | alní                         |                                      |
| Zkušební značení     | CE (viz                                                                        | další oddíl)                                   |                              |                                      |

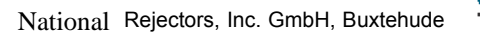

**HRI** 

## Slovník

Bezhotovostní systém V bezhotovostním systému se neplatí mincemi nebo bankovkami (hotové peníze), nýbrž existuje peněžní obnos v elektronické formě na čipu. Čip se nabíjí na nabíjecích stanicích peněžním obnosem. Při bezhotovostním systému se rozlišuje mezi otevřeným bezhotovostním platebním systémem a uzavřeným bezhotovostním systémem.

> Otevřený bezhotovostní systém: Provozovatelem jsou banky a spořitelny. Jako platební prostředek slouží peněžní karta. Peněžní karta se může použít na všech příjmových místech v rámci jedné země. Platební systém je specifický podle země. Při nabíjení peněžní karty se obnos zabukuje z konta majitele karty a napustí se na peněžní kartu. Stav konta se označí na čipu. Při placení peněžní kartou se obnos přenese z konta peněžní karty na konto příjmového místa

> Uzavřený bezhotovostní systém: Provozovatelem jsou soukromí podnikatelé. Vedle zboží z automatů mohou být získány také služby. Jako platební prostředek slouži čipové karty. Čipové karty jsou spravovány provozovatelem. Nabíjecí stanice pro čipové karty jsou základní částí uzavřeného bezhotovostního platebního systému.

BDV Bundesverband der Deutschen Vending-Automatenwirtschaft e. V. (Spolkový svaz prodejního automatového hospodářství). BDV protokol (další rozvoj protokolu Simplex V). je intemí komunikační protokol výše uvedené organizace. S tímto protokolem jsou mezi sebou spojeny VMC, mincovníky, zkoušeče bankovek, bezhotovostní platební systém a zúčtovací jednotka.

| BV                 | Bill Validator – Zkoušeč bankovek                                                                                                    |  |  |
|--------------------|----------------------------------------------------------------------------------------------------|--|--|
| сс                 | Coin Changer – mincovník                                                                                                    |  |  |
| CS                 | <b>C</b> ashless <b>S</b> ystem $\rightarrow$ <i>Bezhotovostní platební systém</i>                                                                                                    |  |  |
| Executive          | Interní komunikační protokol automatu $ ightarrow Simplex$ V                                                                                                    |  |  |
| Peněžní karta      | Bezhotovostní platební prostředek pro malé nákupy<br>(v Německu max. 200,00 EUR). K tomu jsou přídavně<br>vybaveny debitové karty (např. EC-/Maestro-Karta) čipem<br>peněžní karty, který obsahuje funkce k nabíjení a odbukování<br>peněžní karty, stejně jako informace o zákazníkově kontu.<br>Existují také čistě peněžní karty. U peněžních karet se<br>rozlišují karty vztažené k žiro účtu a s kontem svázané karty.                             |  |  |
| MDB                | Multi Drop Bus. Zkratka MDB označuje specifikaci, každý<br>otrok má rozhraní pro interní komunikační protokol<br>automatu. Tento protokol je specifikován v "NAMA<br>document MDB/ICP" (www.vending.org). Sériový bus<br>počítá s komunikací master – otrok. Master (řízení<br>automatu) může komunikovat s více otroky (mincovní a<br>bankovkové zkoušeče atd.). Aby byla zaručena<br>jednoznačná komunikace mezi přístroj svou vlastní MDB<br>adresu. |  |  |
| Paralelní rozhraní | Paralelní rozhraní je digitální vstup nebo výstup PC nebo<br>periferního přístroje. Při paralelním přenosu dat se<br>současně přenáší více bitů. (obvykle odpovídá počet<br>vedení násobku osmi (8 Bit = 1 Byte).                                                                                                    |  |  |
| RS-232             | RS-232 je standardní pro $\rightarrow$ serové rozhraní např. na PC - "COM-Port".                                                                                                    |  |  |

| Seriové rozhraní | Sériové rozhraní je digitální vstup nebo výstup PC nebo<br>periferního přístroje. Bity jsou u tohoto rozhraní přenášeny z<br>sebou přes vedení.                                                     | а                        |
|------------------|----------------------------------------------------------------------------------------------------|--------------------------|
| Simplex V        | Simplex V označuje sériové rozhraní zkoušeče mincí<br>mincovníku k automatu Sériový bus počítá s komur<br>master/otrok, přičemž automat pracuje jako otrok a minc<br>nebo zkoušeč mincí jako master | nebo<br>nikací<br>covník |
| USB              | <b>U</b> niveral <b>S</b> erial <b>B</b> us je sériový systém bus pro spojení PC s periferním přístrojem.                                                                                           |                          |
| VM               | Vending Machine – prodejní automat                                                                                                    |                          |
| VMC              | Vending Machine Controller - VMC řídící jednotka moderníh prodejního automatu.                                                                                                    | סר                       |